#### How do Sellers register to use the eScrow system?

For a seller to use the eScrow system, the following steps must be followed:

\*This takes roughly 10 minutes. You'll need your contact details and bank details handy to complete the process.

• Step 1 - Navigate to "My Account" within the RCTrader.com website

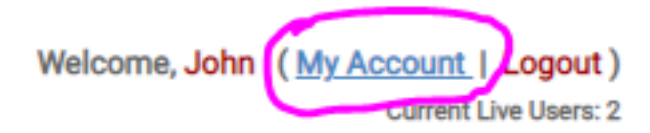

• Step 2 - Navigate to "eScrow System" Dashboard

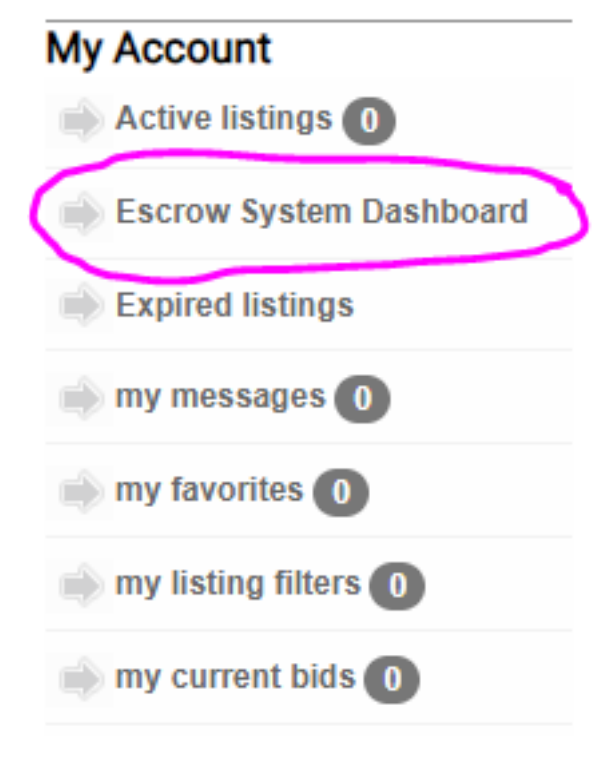

• Step 3 - Click on "Selling"

#### **Online Purchase Requests**

You can manage all of your purchase requests with sellers and buyers below. Sent requests are to a buyer, and received requests are from a seller.

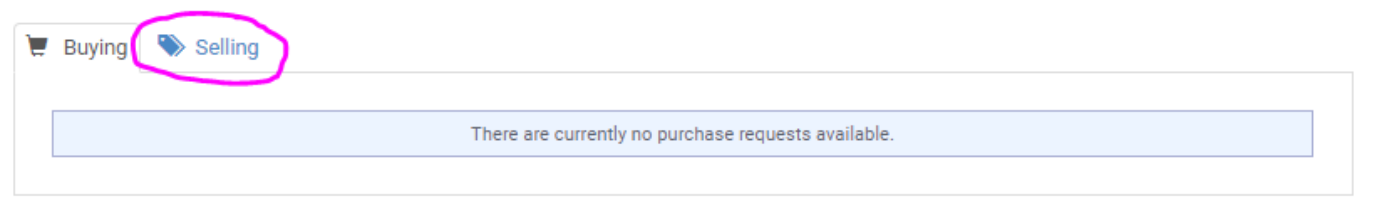

• Step 4 - Click on Setup Account

| 1 | Buying | Selling                                                                                                    |
|---|--------|----------------------------------------------------------------------------------------------------|
|   |        |                                                                                                    |
|   | You    | have not yet set up your seller payment account with our website. If you wish to use our secure payment system, you are required to set |
|   |        |                                                                                                    |
|   |        | There are currently no purchase requests available.                                                                                     |

• Step 5 - Click on "Continue" to create an account with our payment service provider (Stripe)

#### Payment Account Setup

In order to use our secure payment system you are required to sign up for an account with our payment service provider. If you wiuld like to start this process, please continue below.

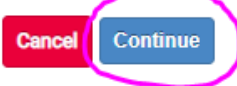

• Step 6 - You will be redirected to Stripe's online registration form

|                               | NC.                                                      | nauer                 |                        |
|-------------------------------|----------------------------------------------------------|-----------------------|------------------------|
|                               | PAYMENTS                                                 | S POWERED BY          | / STRIPE               |
|                               |                                                          | TEST DATA             |                        |
| Get paid                      | by RC Trader                                             |                       |                        |
| RC Trader p                   | partners with Stripe                                     | for fast, secu        | ire payments. Fill out |
| terr actano                   | so you can start ge                                      | and bara              |                        |
| Mobile nu                     | nber                                                     |                       |                        |
| AU \$ +                       | 61 2 1234 5678                                           |                       |                        |
| We'll text tl<br>skip this wi | his number to verify<br>th <mark>the test phone</mark> r | your accou<br>number. | nt. In test mode, you  |
| Email                         |                                                          |                       |                        |
| me@exan                       | nple.com                                                 |                       |                        |
|                               | you with important                                       | tundatas              |                        |

• **Step 7** - Input your phone number and email address. Stripe will then send you a 6 digit code via SMS to your mobile phone.

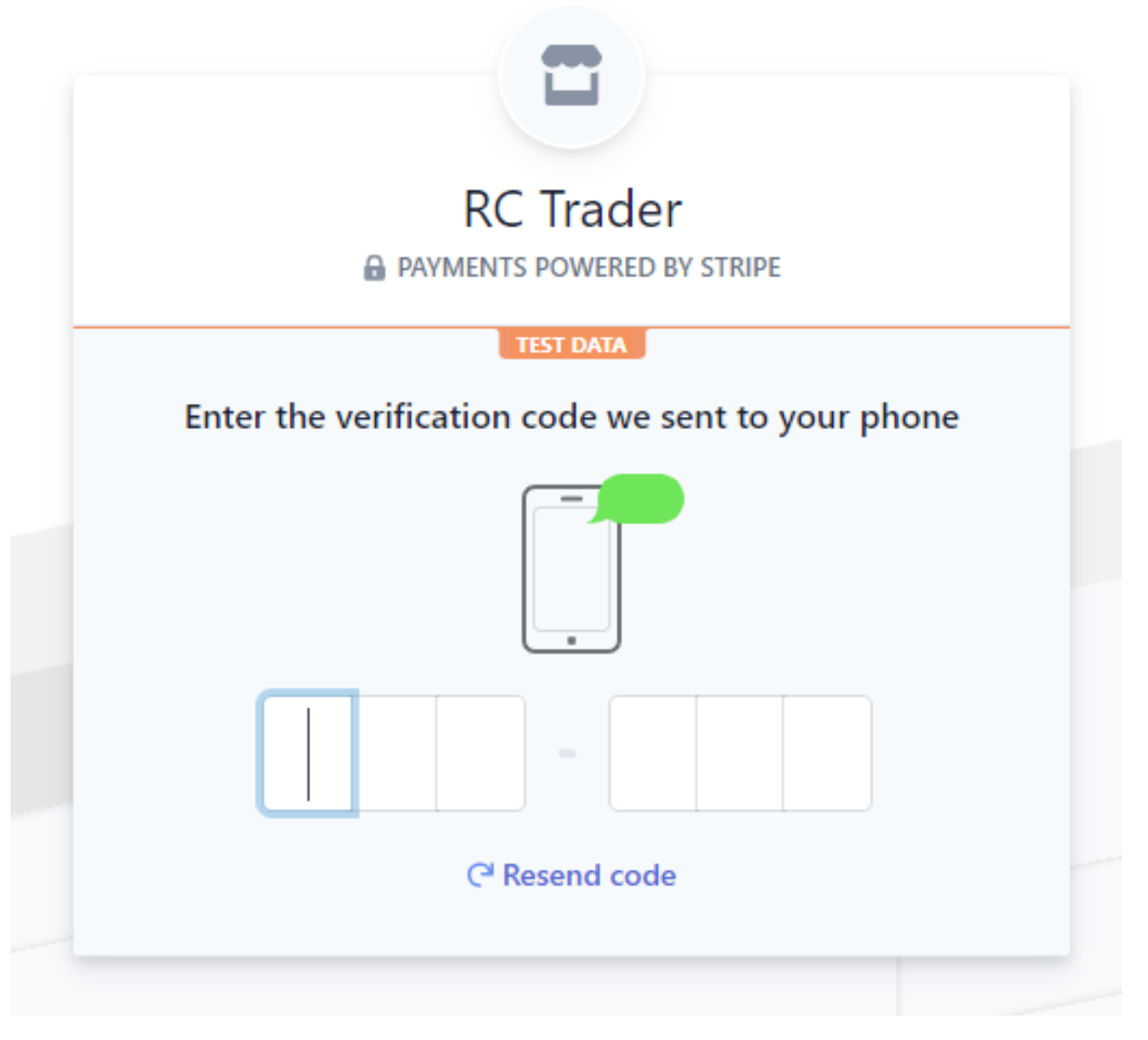

• **Step 8** - Input the 6 digit code into the Stripe verification fields on the page. This will cause the page to reload to ask you what type of entity you wish to register. Most users will register as a "sole trader" however some commercial vendors may wish to use "company". If you aren't sure which type you are then please contact <u>cs@rctrader.com</u> for help.

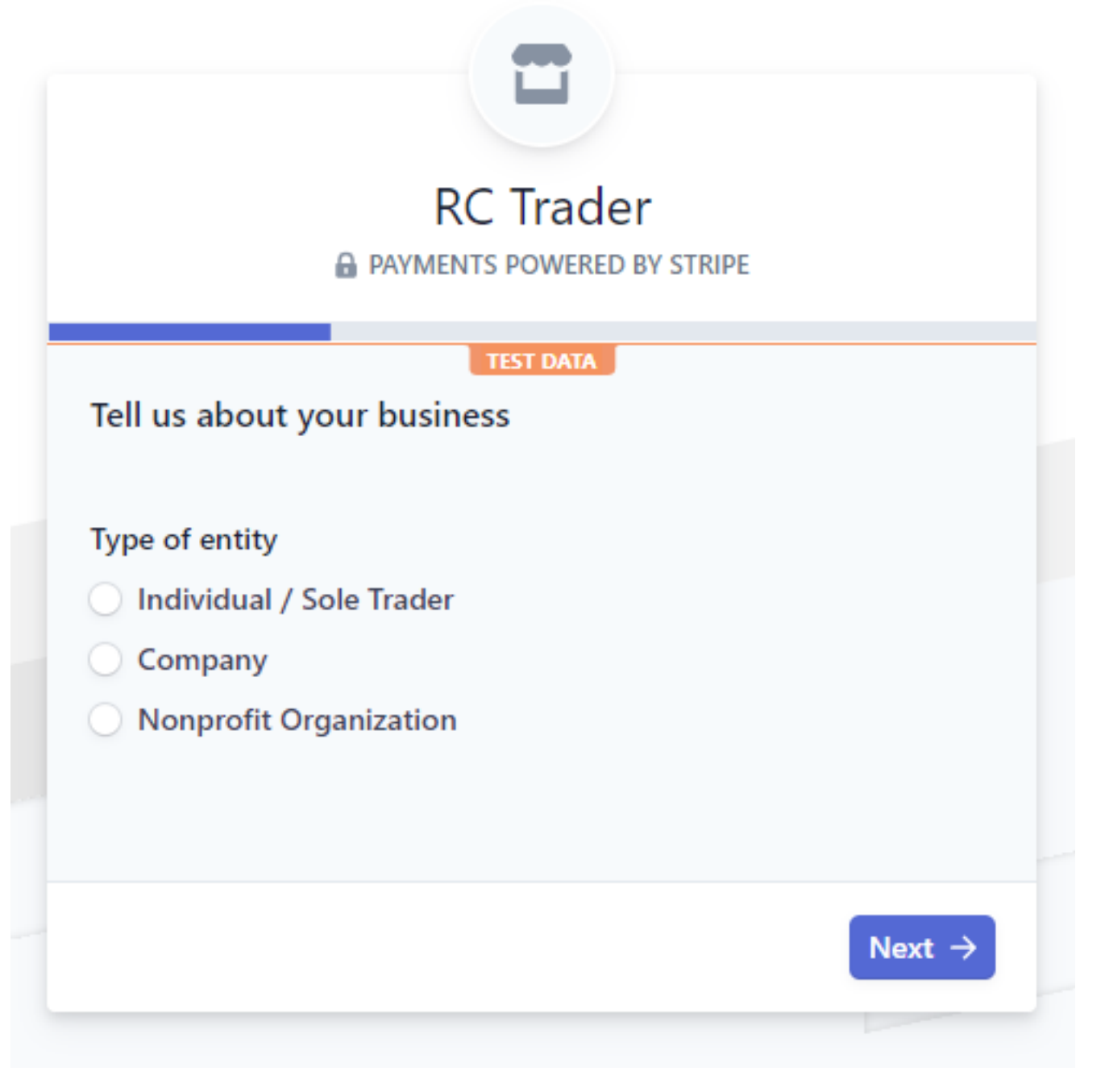

• **Step 9** - Enter your personal details into the Stripe gateway (this is for banking and compliance purposes, the registration gateway is encrypted and secure; your information will not be used for any other purposes other than to use the RCTrader.com Escrow System for more details please read our Privacy Policy):

|                                                                                                    | TEST DATA |  |
|----------------------------------------------------------------------------------------------------|-----------|--|
| Personal details<br>Tell us a few details about y                                                                                                | ourself.  |  |
| Legal name of person                                                                                                    |           |  |
| First name                                                                                                    | <b>E</b>  |  |
| Last name                                                                                                    |           |  |
| Email address                                                                                                    |           |  |
|                                                                                                    |           |  |
| Date of birth<br>MM / DD / YYYY                                                                                                    |           |  |
| Date of birth<br>MM / DD / YYYY<br>Home address                                                                                                  |           |  |
| Date of birth<br>MM / DD / YYYY<br>Home address<br>Australia                                                                                     | \$        |  |
| Date of birth<br>MM / DD / YYYY<br>Home address<br>Australia<br>Address line 1                                                                   | \$        |  |
| Date of birth<br>MM / DD / YYYY<br>Home address<br>Australia<br>Address line 1<br>Address line 2                                                 | \$        |  |
| Date of birth<br>MM / DD / YYYY<br>Home address<br>Australia<br>Address line 1<br>Address line 2<br>City                                         | \$        |  |
| Date of birth<br>MM / DD / YYYY<br>Home address<br>Australia<br>Address line 1<br>Address line 2<br>City<br>State                                | \$        |  |
| Date of birth<br>MM / DD / YYYY<br>Home address<br>Australia<br>Address line 1<br>Address line 2<br>City<br>State<br>Postal code                 | \$<br>    |  |
| Date of birth<br>MM / DD / YYYY<br>Home address<br>Australia<br>Address line 1<br>Address line 2<br>City<br>State<br>Postal code<br>Phone number | \$<br>    |  |

Page 6 / 11 © 2024 Toby Osmond <me@tobyosmond.com.au> | 2024-12-27 00:15 URL: https://www.rctrader.com/faq/index.php?action=faq&cat=5&id=54&artlang=en

**Step 10** - Enter information regarding the type of business you wish to carry out. This is a redundant step for most as most users are sole traders however, Stripe requires this to be answered. For our testing accounts we chose to use Retail -> Other Merchandise and RCTrader.com as the website. You are welcome to do the same.

|                |                 | S Trade     | <b>r</b><br>By stripe |        |
|----------------|-----------------|-------------|-----------------------|--------|
|                |                 | TEST DATA   |                       |        |
| Business det   | ails            |             |                       |        |
| Tell us some b | asics about you | r business. |                       |        |
|                |                 |             |                       |        |
| Industry       |                 |             |                       |        |
| Other merch    | andise          | 0           |                       |        |
|                |                 |             |                       |        |
| Business webs  | ite             |             |                       |        |
| www.rctrade    | .com            |             |                       |        |
| No website? Y  | ou can share an | app store   | link, a business      | social |
| means prome,   | er ada a produ  | er acsempt  | off motorial          |        |

• **Step 11** - Input the details of the account that you wish for funds to be distributed to. This is the account that you'll eventually "payout" your RCTrader sales funds to.

|                                                                         | ₽ F                                                                                                    | RC Trader                                                                                                    | Y STRIPE                                                                                                    |
|-------------------------------------------------------------------------|----------------------------------------------------------------------------------------------------|----------------------------------------------------------------------------------------------------|----------------------------------------------------------------------------------------------------|
| Payo<br>Tell u                                                          | out details<br>is where you'd lik                                                                                                    | TEST DATA                                                                                                    | vouts.                                                                                                    |
| 8                                                                       | You're currently                                                                                                    | in test mode.                                                                                                    | Use test account                                                                                                    |
| BSB                                                                     |                                                                                                    |                                                                                                    |                                                                                                    |
| Acco                                                                    | unt number<br>123456                                                                                                    |                                                                                                    |                                                                                                    |
| ~                                                                       | irm account num                                                                                                    | iber                                                                                                    |                                                                                                    |
| <b>Conf</b>                                                             | 123456                                                                                                    |                                                                                                    |                                                                                                    |
| Conf<br>000<br>l agree<br>Direct<br>Bulk E<br>Stripe<br>Stripe<br>signa | e to this Direct Deb<br>ement, and authoriz<br>Debit User ID num<br>Electronic Clearing S<br>account on any day<br>Services. I certify th<br>tory on the account | it Request and the Direct<br>e Stripe Payments Austra<br>ber 507156, "Stripe") to d<br>ystem (BECS) in the even<br>/ is negative or for any o<br>at I am either an accoun<br>listed above. | t Debit Request Service<br>alia Pty Ltd (ACN 160 180 343,<br>lebit my account through the<br>at that the net activity in my<br>ther reason relating to the<br>t holder or an authorized |

• Step 12 - Check that your information is correct then "Confirm"

Page 9 / 11 © 2024 Toby Osmond <me@tobyosmond.com.au> | 2024-12-27 00:15 URL: https://www.rctrader.com/faq/index.php?action=faq&cat=5&id=54&artlang=en

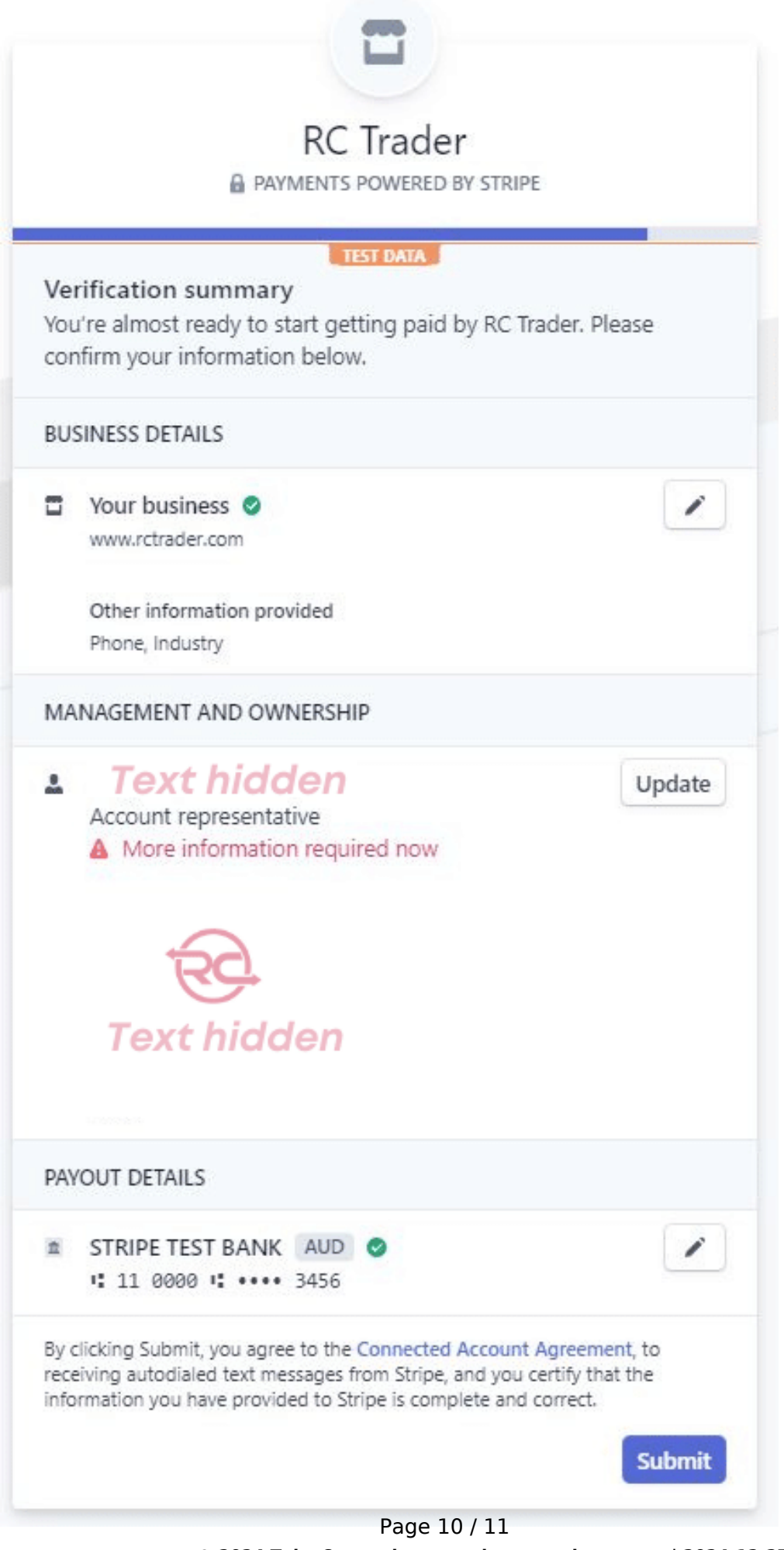

© 2024 Toby Osmond <me@tobyosmond.com.au> | 2024-12-27 00:15 URL: https://www.rctrader.com/faq/index.php?action=faq&cat=5&id=54&artlang=en

• Step 13 - You'll see this message: Payment Account Setup

Congratulations! you can now sell items securely on RCTrader.com

You have successfully completed the setup of your payment account through our service provider. You can now issue and accept paym requests securely on our website.

Go make yourself a cup of tea! you've earned it!

Unique solution ID: #1053 Author: Customer Support Last update: 2021-02-04 14:56

-

Page 11 / 11 © 2024 Toby Osmond <me@tobyosmond.com.au> | 2024-12-27 00:15 URL: https://www.rctrader.com/faq/index.php?action=faq&cat=5&id=54&artlang=en